# LTE 制御装置

# 使用ガイド

## イームズロボティクス株式会社

## 2022年5月25日

目次

## 内容

| 1. | 装置  | 6外観            | 3  |
|----|-----|----------------|----|
| 2. | SIM | [カード取り付け手順     | 4  |
| 3. | 使用  | 方法             | 6  |
| 3  | -1. | PIXHAWK2 との接続  | 6  |
| 3  | -2. | VPN 接続方法       | 6  |
| 3  | -3. | ミッションプランナー接続方法 | 8  |
| 3  | -4. | カメラ画像接続・表示方法   | 9  |
| 3  | -5. | シャットダウン方法      | 9  |
| 4. | LTE | 制御装置ハードウェア仕様一覧 | 10 |
| 5. | LTE | 制御装置ソフトウェア仕様一覧 | 11 |

#### 1. 装置外観

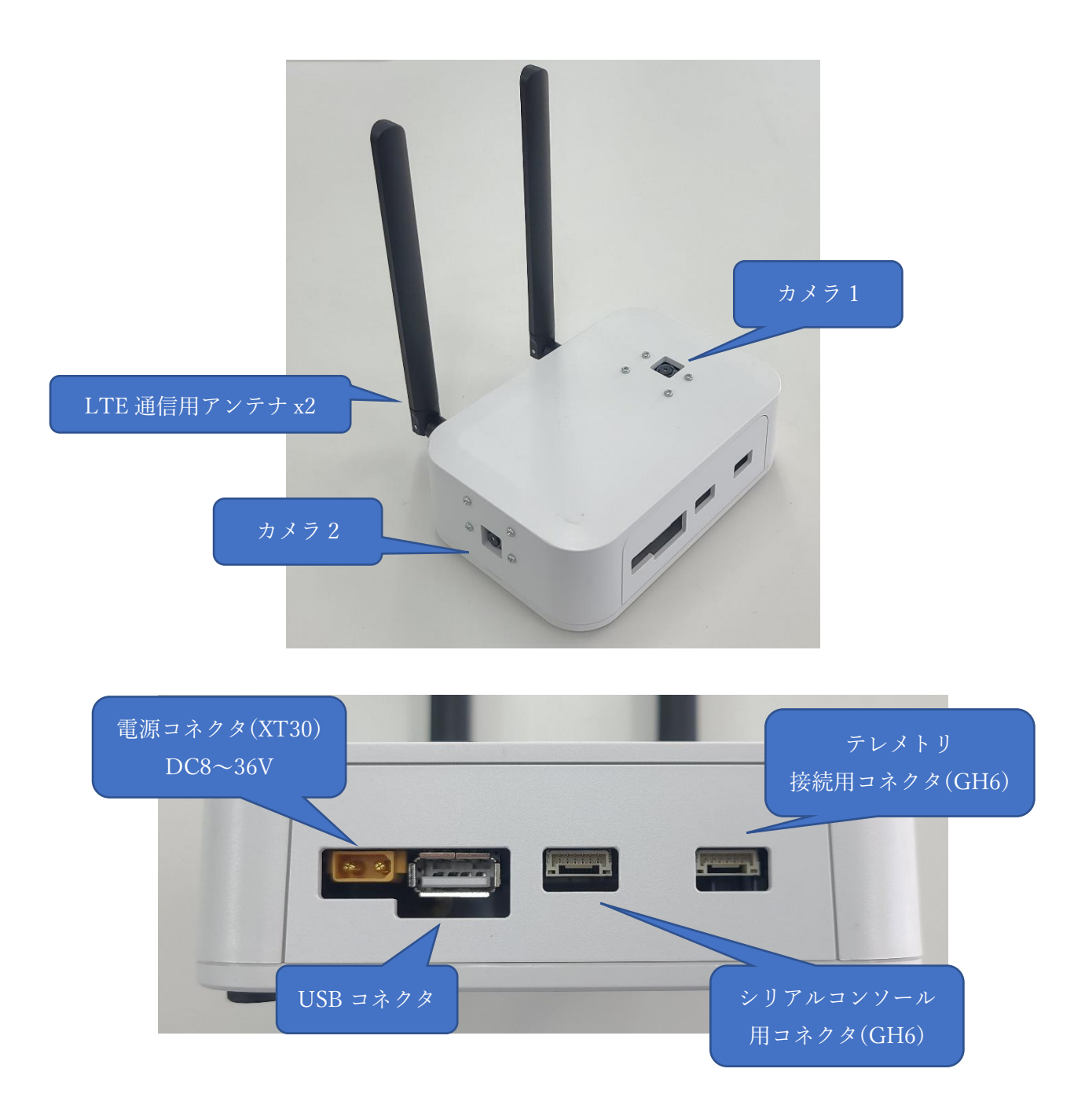

2. SIM カード取り付け手順

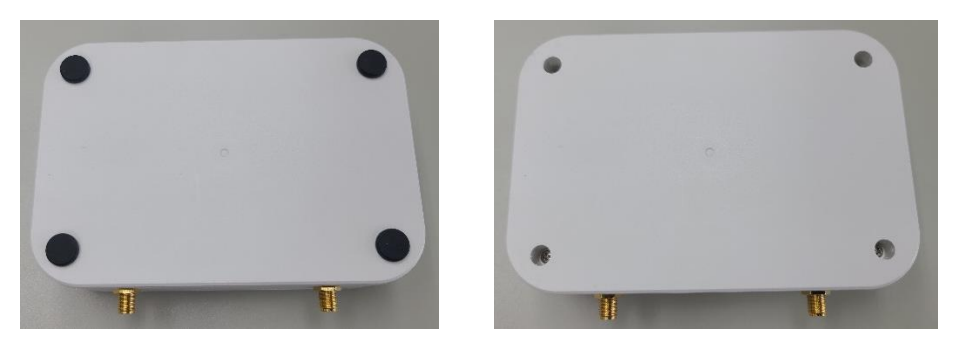

2-1. 装置底面の黒いゴム足を取り外し、プラスドライバーでネジ4本を取り外します。

2-2. 装置のカバーを開け、アンテナ線が固定されているパネルを外します。

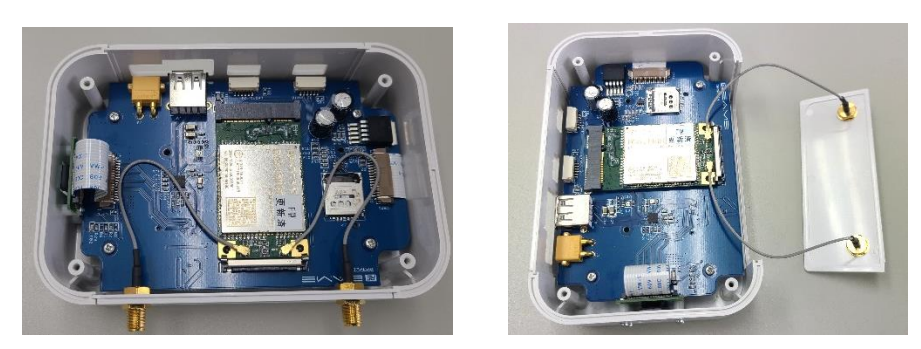

2-3. SIM カードスロットに爪をかけ、電源コネクタがある方向へスライドさせロックを解除します。

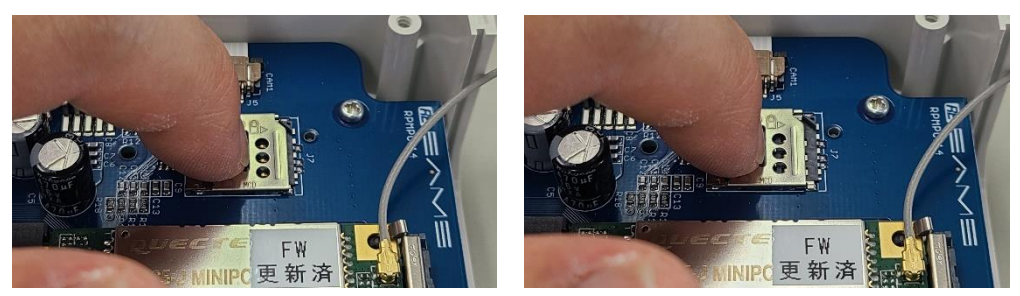

2-4. SIM カードスロットのカバーを引き上げ、SIM カードを置きます。

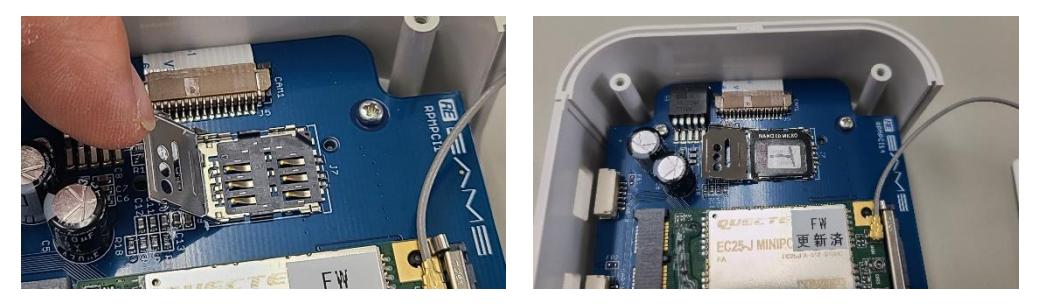

2-5. カバーを閉じ、指で押さえながらアンテナがある方へスライドさせロックします。

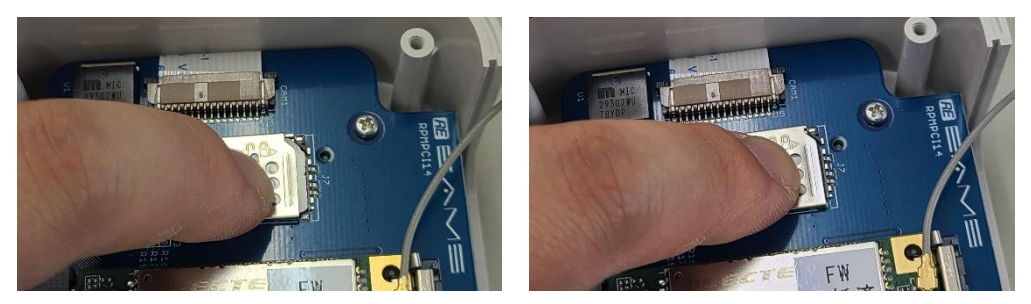

2-6. アンテナ線が固定されているカバーを戻し、逆の手順で組み立てます。 ネジを締めるとき、一度反対に軽く押しながら回します。ネジが段差に落ちる感覚がした ら、普通に締め込みます。

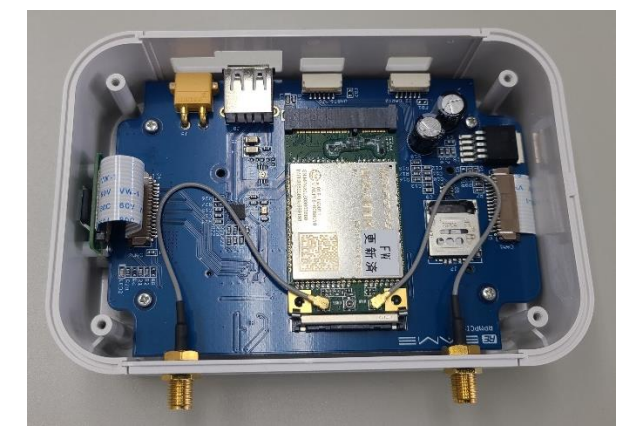

3. 使用方法

本章では LTE 制御装置(以下、本装置)の使用方法を簡単に説明します。

3-1. PIXHAWK2 との接続

本装置には、パネル中央付近と端部寄りの2つの GH6 ピンコネクタが搭載されています が、PIXHAWK2 接続用のコネクタは端部寄りのコネクタになります。PIXHAWK2 の TELEM1 または TELEM2 のポートに GH6 ピンケーブルを使用して接続してください。

PIXHAWK2 には予め接続したポートのボーレートを 115 に設定してください。

3-2. VPN 接続方法

1-2-1.下記リンクより「softether-vpnclient-v4.38-9760-rtm-2021.08.17-windows-x86\_x64intel.exe」をダウンロードし、Windows PC より「SoftEther VPN Client」をインストール してください。

https://github.com/SoftEtherVPN/SoftEtherVPN\_Stable/releases/download/v4.38-9760rtm/softether-vpnclient-v4.38-9760-rtm-2021.08.17-windows-x86\_x64-intel.exe

1-2-2.インストール後、スタートメニューより「SoftEther VPN クライアント接続マネージ ャ」を実行してください。

1-2-3.「SoftEther VPN クライアント接続マネージャ」のウインドウ下部の仮想 LAN カード欄を右クリックし、「新規仮想 LAN カードの作成」を選択し、仮想 LAN カードの名前に「VPN」と名前をつけてください。

1-2-4.作成された仮想 LAN カード「VPN Client Adapter – VPN」を右クリックし、「Windows ネットワーク接続の設定」を選択してください。

1-2-5.Windows にインストールされたネットワークアダプタが表示されると思いますので、 その中の「VPN – VPN Client」を右クリックして、「プロパティ」を選択してくだい。

1-2-6.「この接続は次の項目を使用します」という欄のなかの「インターネットプロトコル バージョン 4 (TCP/IPv4)」のみがチェックされるようにして、残りの項目のチェックを外 してください。

1-2-7.「インターネットプロトコルバージョン 4 (TCP/IPv4)」を選択して、プロパティを クリックしてください。

1-2-8.「詳細設定」をクリックしてください。

1-2-9.「自動メトリック」のチェックを外し、「インターフェースメトリック」に 1000 を指 定してください。(※もしほかのネットワークアダプタにもインターフェースメトリックの 設定をしているようでしたら、他のネットワークアダプタよりも大きい数字を指定してく ださい)

1-2-10.「OK」を3回クリックしてください。

1-2-11.お送りしたファイルより、「vpnXXXXXXXX.vpn」ファイル (X は任意の数値) をダ ブルクリックしてください。「接続設定ファイルをインポートしますか?」と表示されるの で「はい」を選択してください。

1-2-12.「SoftEther VPN クライアント接続マネージャ」の「接続設定名」欄より「vpnXXXXXXX」をダブルクリックすると VPN が接続されます。(機体の電源を投入後、1~3 分経過後以降に接続準備が整います。)

3-3. ミッションプランナー接続方法

VPN 接続が完了すると、ミッションプランナーより下記設定でテレメトリ接続が可能 となります。

| 項目   | 設定値           |
|------|---------------|
| 接続種別 | ТСР           |
| アドレス | 192.168.30.10 |
| ポート  | 50000         |

もし、接続後、パラメータ取得時に「STAT\_RUNTIME」の受信で止まるようでしたら、 ミッションプランナーの設定/調整画面の Planner より GCS ID を変更してみてください。 (デフォルト 254)

下記画面では253に変更しています。

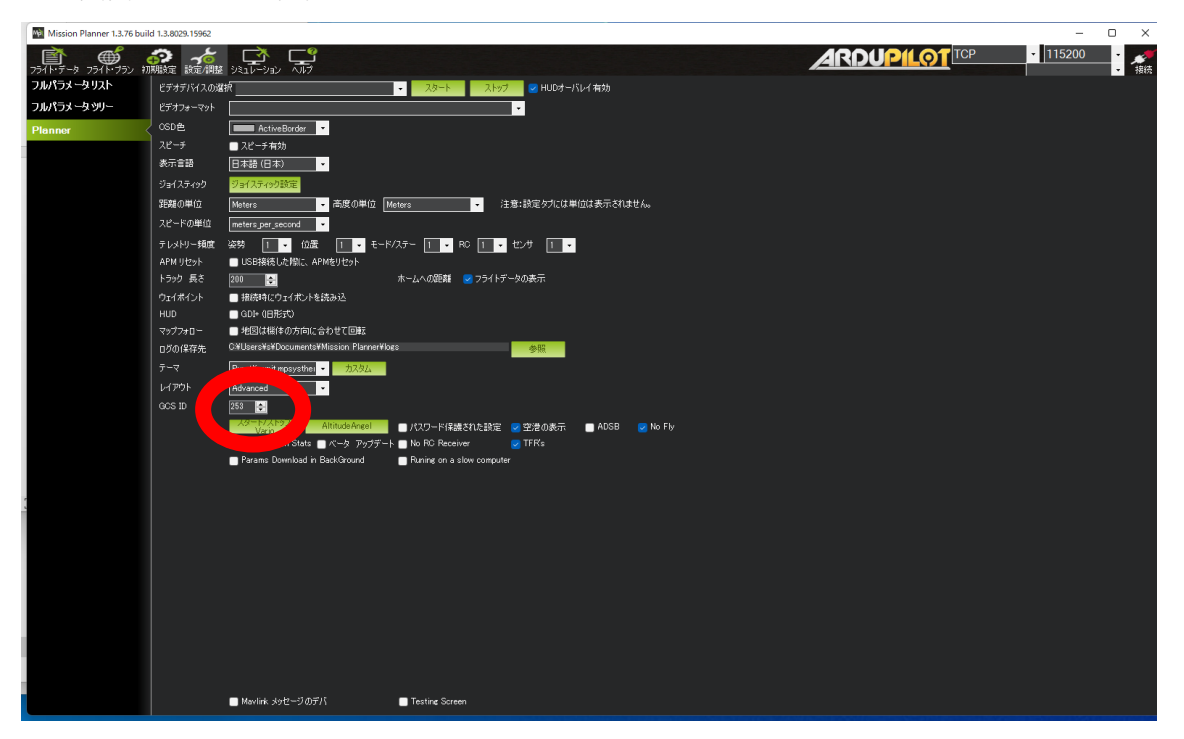

3-4. カメラ画像接続・表示方法

本装置には2台のカメラを内蔵していて、VPN 接続した PC のブラウザより下記 URL を 開くことで、画像を表示することができます。

カメラ 1URL

http://192.168.30.10:9001/stream\_simple.html

カメラ 2URL

http://192.168.30.10:9002/stream\_simple.html

3-5. シャットダウン方法 電源ケーブルを抜くか、電源の供給を切ってください。

以上

#### 4. LTE 制御装置ハードウェア仕様一覧

| 項目           | 仕様                                         |
|--------------|--------------------------------------------|
| 内蔵マイコンモジュール  | Raspberry Pi Compute Module 3+ 8GB         |
| プロセッサ        | BCM2837B0                                  |
| メモリ          | 1GB LPDDR2                                 |
| ストレージ        | 8GB eMMC Flash                             |
| OS           | Raspberry Pi OS (Linux)                    |
| 電源           | 入力 DC8~36V (最大 50W)                        |
|              | Quectel EC25-J                             |
| 内蔵 LTE モジュール | 工事設計認証番号 018-190011                        |
|              | 動作確認済み SIM カード Docomo SKY                  |
| 対応           | Pixhawk 2                                  |
| フライトコントローラ   |                                            |
| フライトコントローラ   | 基板側 JST SM06B-GHS-TB                       |
| テレメトリ接続用     | ケーブル側 GHR-06V-S                            |
| コネクタ         | 通信 UART (信号レベル 3.3V)                       |
|              | 基板側 JST SM06B-GHS-TB                       |
| メンテナンス用コネクタ  | ケーブル側 GHR-06V-S                            |
|              | 通信 UART (信号レベル 3.3V)                       |
| 拡張用コネクタ      | USB2.0 ホスト(供給電流最大 3A)                      |
|              | Raspberry Pi Camera Module V2.1 $\times$ 2 |
|              | 静止画最大解像度:3280 ×2464                        |
|              | 動画最大解像度:1920×1080                          |
| カメラ機能        | 自動輝度検出:50/60Hz                             |
|              | 黒レベルの自動較正                                  |
|              | 自動露光制御                                     |
|              | ホワイトバランス補正                                 |
|              | バンドフィルタ機能                                  |
| 防水性能         | なし                                         |
| 動作温度         | -5~30℃(ただし結露していないこと)                       |
| 外形寸法         | $125(W) \times 40(H) \times 85(D) (mm)$    |
| 重量           | 200g 未満                                    |

### 5. LTE 制御装置ソフトウェア仕様一覧

| 項目                | 仕様                                               |
|-------------------|--------------------------------------------------|
| OS ログイン方法         | SSH2またはメンテナンス用コネクタ(115200bps)                    |
| LTE モジュール         | LICD 校结                                          |
| 接続方式              | 056 按杭                                           |
| VPN サーバー          | SoftEther VPN Server+VPN Azure                   |
|                   | mjpg-streamer による HTTP サーバー                      |
|                   | ポート番号 9001,9002                                  |
| 画像転送方式            | 解像度 640×480 ピクセル                                 |
|                   | フレームレート 10fps                                    |
|                   | JPEG エンコードパラメータ quality=10                       |
| フライトコントローラ        | socat による TCP-シリアル変換                             |
| 中継機能              | ポート番号 50000                                      |
| フライトコントローラ        | 115200bps                                        |
|                   | データ 8bit                                         |
| 「「「「「「」」」」を       | ストップ 1bit                                        |
|                   | パリティなし                                           |
|                   | Windows 10 64 ビット                                |
|                   | バージョン 20H2 OS ビルド 19042.867                      |
| 拉结侧新作碑羽 DC 4样     | SoftEther VPN Client (Ver 4.34, Build 9745, rtm) |
| 按杭則到11-11住記「し114家 | Mission Planner 1.3.74 build 1.3.7563.27684      |
|                   | Google Chrome 89.0.4389.82                       |
|                   | (インターネット接続環境が必要)                                 |